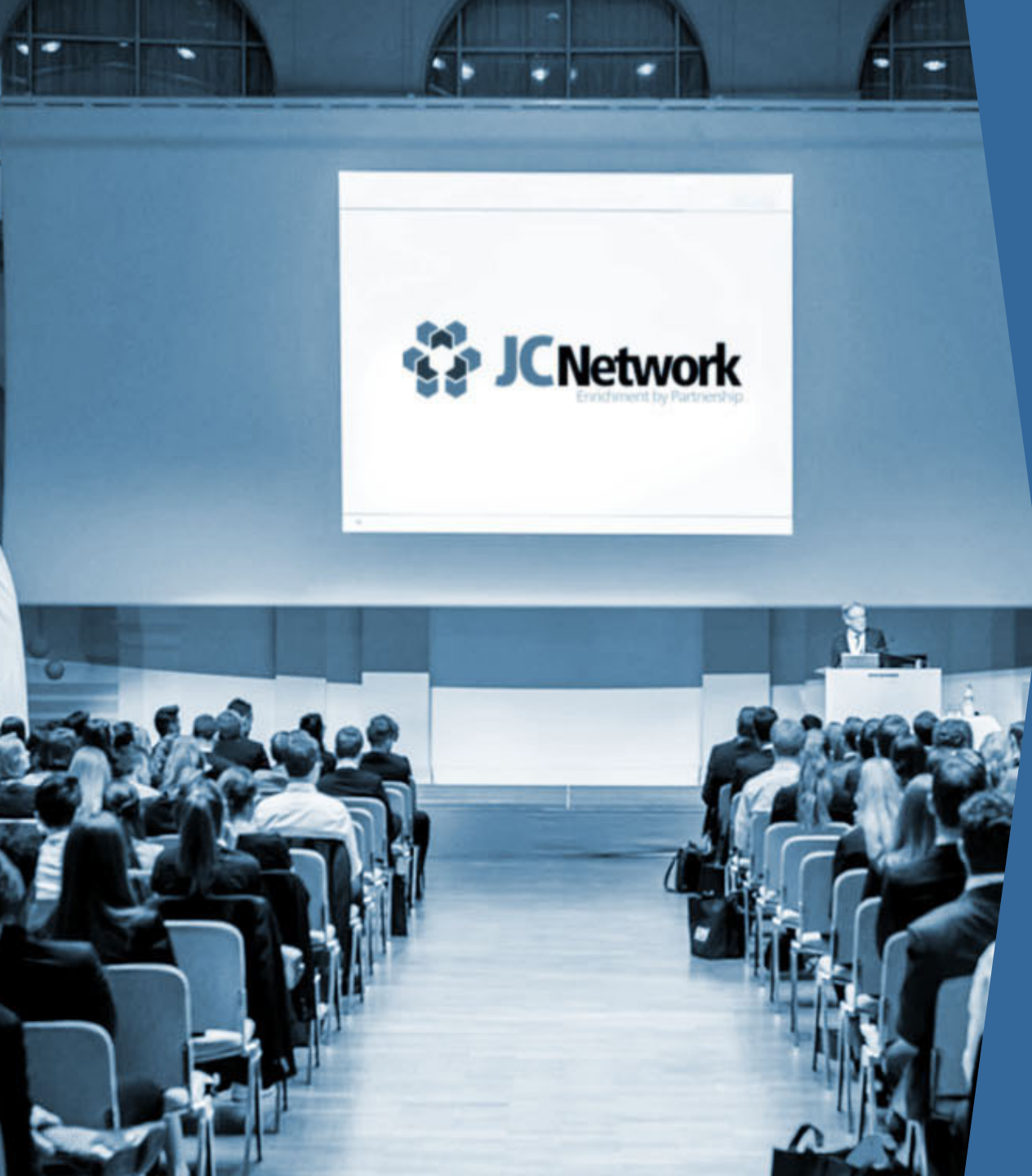

### Anleitung Passwort Reset

Wie setze ich mein Passwort zurück um wieder Zugang zu den Plattformen des JCNetwork zu erhalten?

Folke Mehrtens 28.04.2017

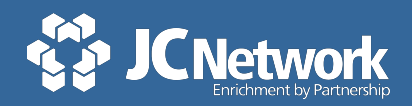

# Du kannst dein Passwort auf der Startseite von Office 365 einfach selbst zurücksetzen

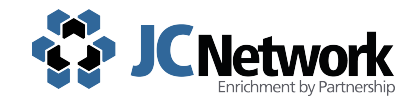

Detaillierte Schritte zum Zurücksetzen des Passworts

Du hast noch keinen Account? <u>Hier</u> geht es zur Registrierung.

Um dein Passwort zurücksetzen:

- 1. Login-Seite aufrufen
- 2. "Sie können nicht auf ihr Konto zugreifen?" auswählen -

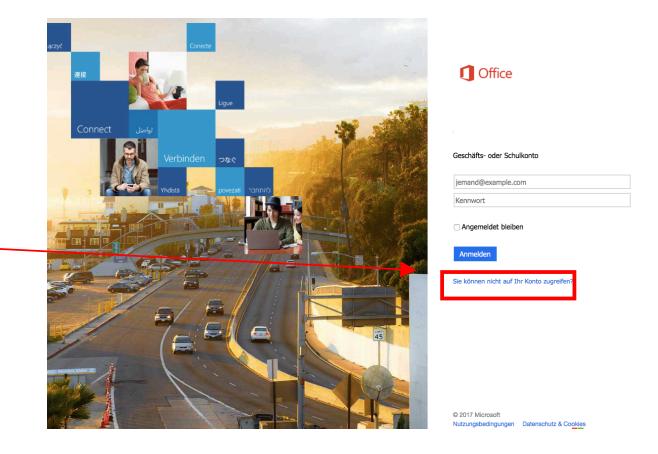

- 3. Persönliche **E-Mail Adresse des Vereins** in das Feld der Benutzer ID und den Captcha eintragen z.B. <u>max.mustermann@musterverein.de</u> (keine andere E-Mail Adresse verwenden!)
- 4. Den per Mail zugesendeten sechsstelligen **Prüfcode** in das dafür vorgesehene Feld eintragen
- 5. Trage dein neues Passwort ein

Herzlichen Glückwunsch! Du hast nun mit deinem neuen Passwort Zugriff!

Ansprechpartner allgemein:

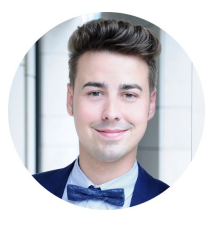

#### Nicolas Freitag

Vorstandsvorsitzender Mobil: +49 173 402 71 68 Nicolas.Freitag@JCNetwork.de

Ansprechpartner für Informationsmanagement:

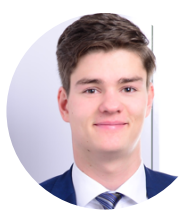

#### **Folke Mehrtens**

Vorstand Informationsmanagemet Mobil: +49 162 239 576 8 Folke.Mehrtens@JCNetwork.de

Ansprechpartner für Öffentlichkeitsarbeit:

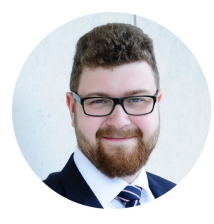

#### **Tristan Poetzsch**

Vorstand Öffentlichkeitsarbeit Mobil: +49 176 307 850 87 Tristan.Poetzsch@JCNetwork.de

## #vorwärtskommen

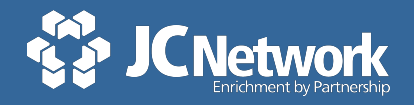